## はじめに・・・ パソコンで 平和堂ホームページから MyHOPご利用登録操作ガイド

※一部パソコン・端末・インターネットブラウザなどでは機能がご利用いただけない 場合がございます。

## ①メール設定の確認

お手続きに際し、平和堂よりメールを送信いたします。 下記ドメインからのメールを受信いただけるよう、 設定をご確認ください。

設定をご確認ください。 MyHOP用メールドメイン:mail-mypage.heiwado.jp

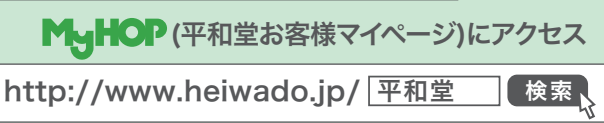

MyHOPバナーからMyHOP(平和堂お客様マイページ)へアクセスいただけます。

## 2 ログイン

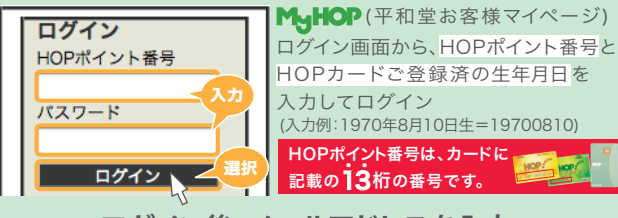

ログイン後、メールアドレスを入力 「送信する」を選択

### ③ 平和堂から返信されるメール内のURLを選択

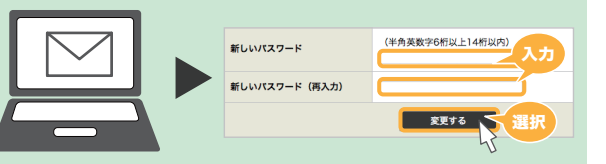

ご希望のパスワードを入力して「変更する」を選択 ※パスワードは、お客様任意の半角英数字(6~14文字)です。記号は使用いただけません。

## ④ご利用登録完了!

再度、 MyHOP ヘアクセスいただき HOPポイント番号とご設定いただいたパスワードで ログインください。

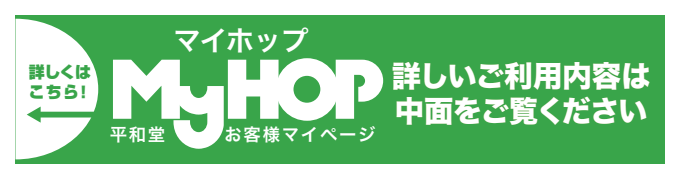

# MyHOPQ&A

Q1.入会金・年会費はかかりますか? A1.入会金・年会費共に無料です。 ただし、ご利用における通信料は、お客様のご負担になります。

Q2.MyHOP(平和堂お客様マイページ)登録時に、西暦生年月日でログイン出来ない。 A2.お客様のカード情報の登録内容に、未登録、または、相違がある可能性がございます。 平和堂各店のくらしのサービスセンター、及びサービスカウンターにて 登録内容のご確認、変更申込をいただきますよう、お願いいたします。

#### Q3.MyHOP(平和堂お客様マイページ)登録時に、メールアドレスを 送信したが、返信メールが届かない。

A3.インターネット経由のメールを受信拒否されていたり、返信メールが特定の アドレスからのメールのみを受信可能に設定されている可能性があります。 その場合、メール設定をご確認いただき、「mail-mypage.heiwado.jp」を ドメイン指定受信設定にてご登録下さい。

#### Q4.従来型携帯電話(ガラケーなど)にて利用できますか?

A4.従来型携帯電話(ガラケー)向けのサービスは、2021年2月14日(日)をもちまして、 終了させていただきました。現在はスマートフォン・パソコンのみご利用いただけます。

#### Q5.HOPポイントカードを再発行しました。何か登録は必要ですか?

A5.ログインの際のHOPポイント番号に「新カードの番号」をご指定下さい。 パスワード変更の必要はございません。

#### Q6.メールアドレスやパスワードは、変更できますか?

A6.MyHOP(平和堂お客様マイページ)メニューの「メールアドレス変更」および 「パスワード変更」より変更いただけます。

#### Q7.パスワードを忘れました。どうしたらいいですか?

A7.MyHOP(平和堂お客様マイページ)のトップ画面-ログインメニューの下の 「パスワードをお忘れの場合はこちら」より、パスワードを再発行いただけます。 ※Android端末ご利用の場合、西暦の年号が表示されている箇所を触れて、年度をご選択ください。

#### Q8.HOPポイント利用明細の記載内容について知りたい。

A8.ご利用をいただいた「日時」、「店舗」、「ご利用金額」、「取引HOPポイント」が表示されます。

- ・「店舗ポイント」とは、平和堂でのお買い物にて付与されたHOPポイント履歴です。
- ・「ポイントチャージ」とは、HOPポイントをHOPマネーに交換したHOPポイント履歴です。
   ・「HOPマネーチャージポイント」とは、HOPマネーをチャージした時に特典として 付与されたHOPポイント履歴です。

※HOPマネーチャージポイントは、チャージによるポイント付与特典実施期間中にのみ付与・表示されます。

#### Q9.HOPマネー利用明細の内容を知りたい。

A9.ご利用をいただいた「日時」、「店舗」、「ご利用のHOPマネー履歴」が確認いただけます。 ・「入金」とは、HOPマネー専用チャージ機、レジにてチャージした履歴です。

・「利用」とは、HOPマネーをお買い物等に利用された履歴です。

#### Q10.ポイントチャージの反映はいつですか?

A10.即時反映になります。 ※通信環境などにより、MyHOP上の表示に時間差が生じる場合がございます。

Q11.HOPマネー、HOPポイント履歴が照会できる期間を知りたい。 A11.過去直近100件分までの履歴内容をご確認いただけます。

Q12.平和堂スマートフォンアプリから登録しましたが、

パソコンの平和堂ホームページからもログインできますか? A12.平和堂スマートフォンアプリ上にてご登録いただいたHOPポイント番号と パスワードで平和堂ホームページからもアクセスいただけます。

# お問い合わせ

①平和堂スマートフォンアプリまたは携帯サイト内の 「お問い合わせ」メニューよりメールを送信ください。

②株式会社平和堂「HOPカードセンター」へお問い合わせください。 電話番号:0749-23-3123 受付時間:平日9:30~18:00

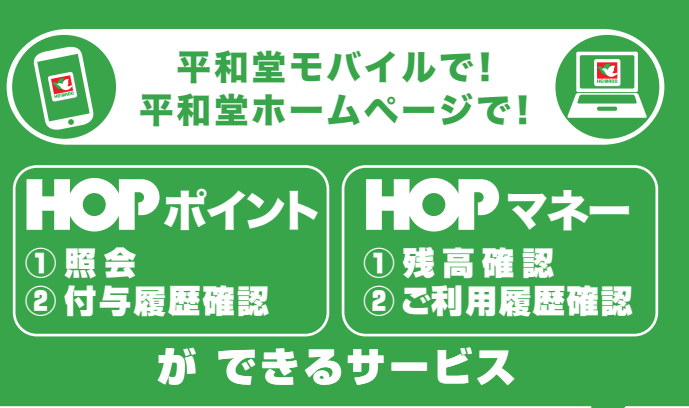

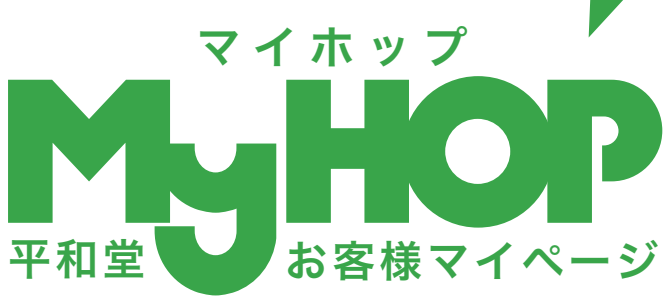

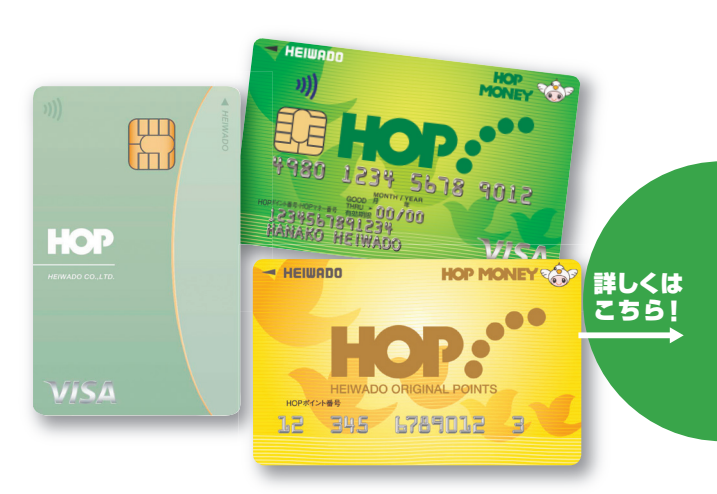

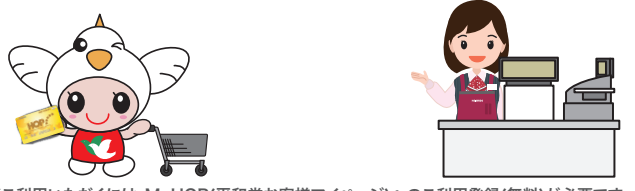

※ご利用いただくには、MyHOP(平和堂お客様マイページ)へのご利用登録(無料)が必要です。
※閲覧における通信料、パケット通信料はご利用者様のご負担となります。ご了承ください。

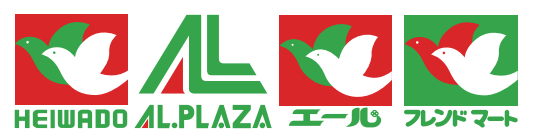

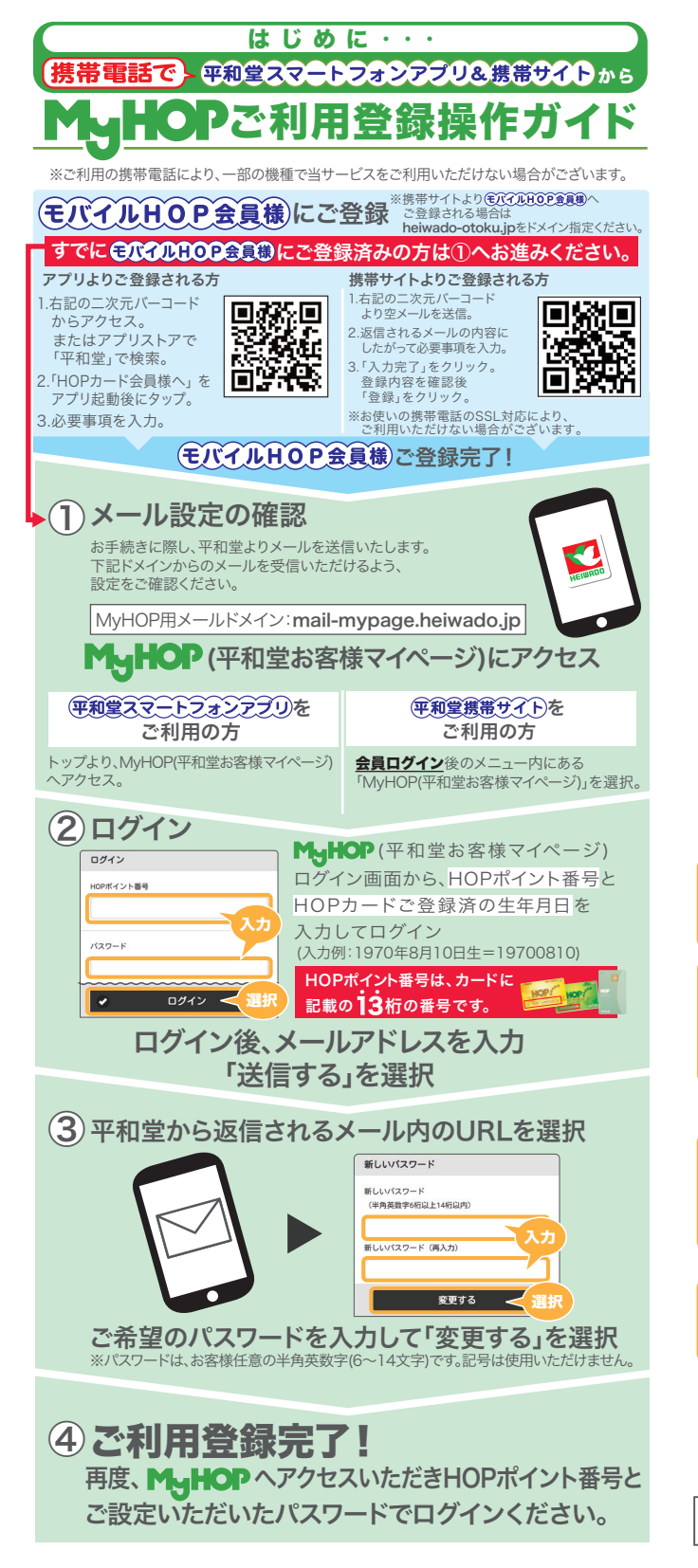

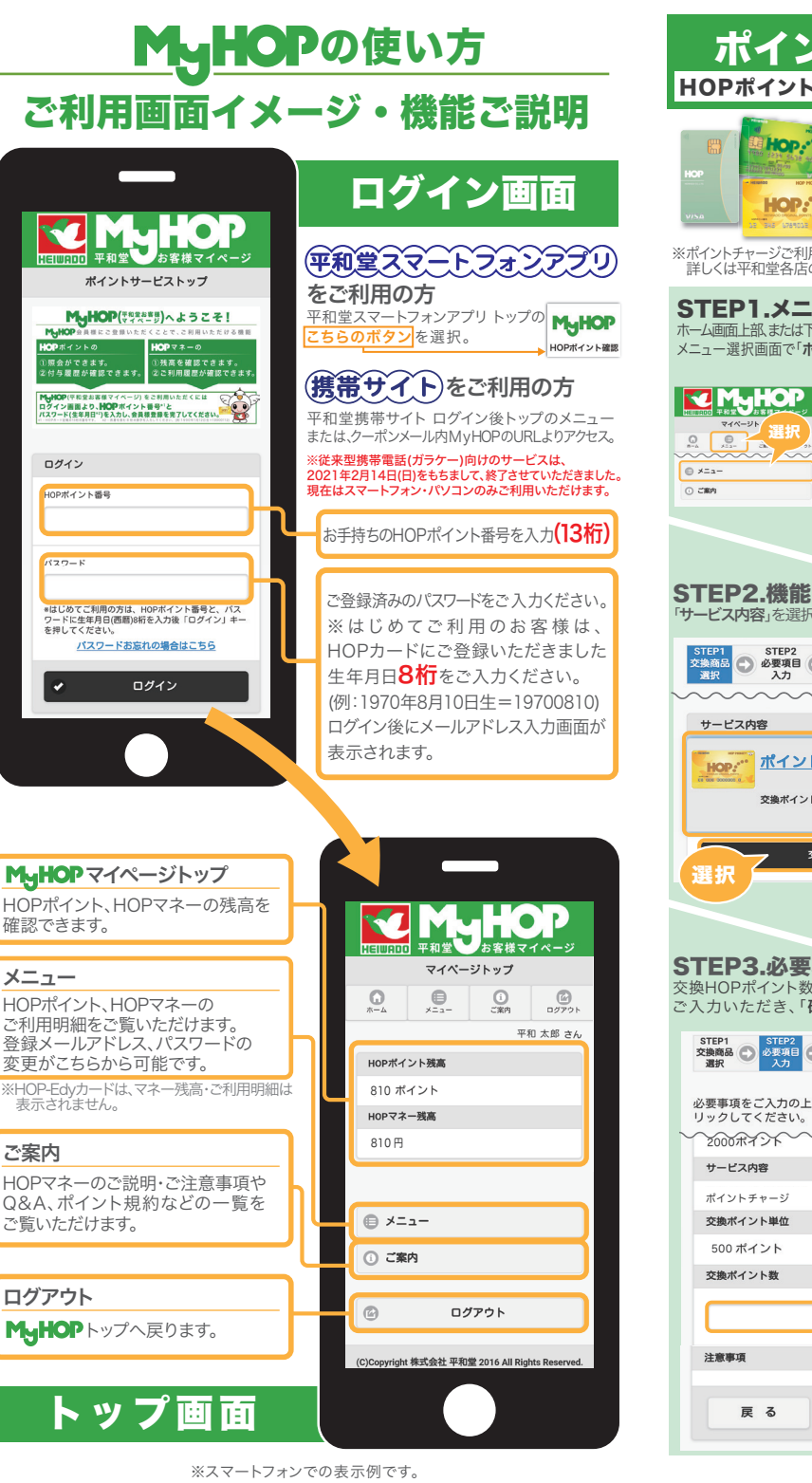

※画面はスマートフォン版です。パソコンでも同様の機能をご利用いただくことができます。 (一部デザインなどが異なります)

### ポイントチャージ ご利用方法 HOPポイントをHOPマネーに交換いただけるサービスです。

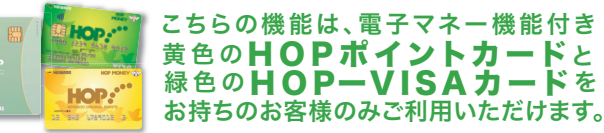

※ポイントチャージご利用の際は、事前(HOPポイントカードへの暗証番号)設定が必要となります。 詳しくは平和堂各店のくらしのサービスセンター、サービスカウンターまでお問い合わせください。

マイベージト 選択

ポイン

交換ポイン

戻る

| <b>ユー選択</b><br>部のメニューボタンを選択。<br>イントチャージ」を選択。<br>メニュー 配は<br>マイベージトップ () | STEP4.入力内容確認<br>入力した内容を確認いただき、<br>「確認しました」の項目にチェックを入れ、<br>「交換」ボタンを選択。<br>**-度HOPボイントをHOPマネーに交換いただくと、<br>再度HOPボイントには戻せません。ご注意ください。                                   |
|------------------------------------------------------------------------|----------------------------------------------------------------------------------------------------|
| ポイントチャージ<br>ポイントチャージ<br>ポイントチャージ<br>利用明細<br>選択<br>ご利用明細<br>シ           | STEP1         STEP2         STEP3         STEP4           交換商品         必要項目         入力内容         公式内容         STEP4           選択         入力         公式         単込売了 |
|                                                                        | ポイントを交換します。<br>お申し込み内容をご入力のうえ、「交換」ポ<br>タンを押してください。                                                                                                    |
| の選択                                                                    | 修正される場合は、「戻る」ボタンを押して<br>該当箇所を修正してください。                                                                                                    |
| し、交換」ボタンを選択。                                                           | ポイント残高                                                                                                    |
| STEP3 STEP4                                                            | 2000 ポイント                                                                                                    |
| 2 人力内容 2 申込完了 確認                                                       | サービス内容                                                                                                    |
| ~~~~~~~~~~~~~~~~~~~~~~~~~~~~~~~~~~~~~~~                                | ポイントチャージ                                                                                                    |
| (選択)                                                                   | 商品説明                                                                                                    |
| <u>トチャージ</u>                                                           | 交換ポイント数                                                                                                    |
| 、数 500 ポイント                                                            | 500ポイント                                                                                                    |
|                                                                        | 交換後ポイント残高                                                                                                    |
| <b>Σ</b> 换                                                             | 1500ポイント                                                                                                    |
|                                                                        | 注意事項                                                                                                    |
|                                                                        |                                                                                                    |
|                                                                        | 確認しました。                                                                                                    |
| <b>酒日1</b> 十                                                           |                                                                                                    |
| <b>(500ポイント単位)を</b>                                                    | 戻る 交換                                                                                                    |
| 確認」ボタンを選択。                                                             | 選択                                                                                                    |
| STEP3<br>入力内容<br>確認<br>の<br>STEP4<br>申込完了                              |                                                                                                    |
| 、「確認」ボタンをク                                                             | <b>STEP5.申込完了</b><br>HOPポイントからHOPマネーへの<br>交換(ポイントチャージ)が完了しました。<br>次回、お買い物にてご利用いただけます。                                                                               |
|                                                                        | STEP1         STEP2         STEP3         STEP4           交換商品         必要項目         入力内容         御知完了                                                               |
| 7.7                                                                    | 商品交換の手続きが完了いたしました。                                                                                                    |
| 500 ポイント                                                               | マイページトップへ                                                                                                    |
| 選択                                                                     | € ×==-                                                                                                    |
| <u>a</u> 2                                                             | <ol> <li>ご案内</li> </ol>                                                                                                    |
|                                                                        |                                                                                                    |

※スマートフォンでの表示例です。 ※画面はイメージです。

※キャッシュバック(HOPポイントを現金へ交換)は、平和堂各店くらしのサービスセンター ・サービスカウンターへお越しください。